# VEJLEDNING - kirketælling på SOgn.dk

- 1. Login
  - a. Login gennem den Digitale ArbejdsPlads (DAP) (tidl. It-skrivebordet)
  - b. Login med sognekode og brugerkode
- 2. Indtastning af gudstjenester/handlinger samt arrangementer og møder
- 3. <u>Tælling</u>

# 1. LOGIN

## Der 2 måder at logge ind på sogn.dk

Menighedsrådsmedlemmer, kirkefunktionærer og præster har mulighed for at logge ind på SOgn.dk gennem den Digitale ArbejdsPlads (DAP). Alle kan logge på SOgn.dk med en sognekode og en brugerkode. Nedenfor gennemgås begge måder.

# 1.a. LOGIN gennem DAP

På forsiden af DAP klikkes på MENIGHEDSRÅD

|                                                                    | Second Minut Sec.                                                                                                    |     |
|--------------------------------------------------------------------|----------------------------------------------------------------------------------------------------|-----|
| 🗲 🛞 🍯 https://intranet.kirkenettet.dk/Sider/Default.aspx 🖉 🗸 🔒 🖒 🗙 | 🖉 Intranet 🛛 🗙                                                                                                    | 6 😚 |
| 👙 🌉 hymn 🟦 Ikas )))) Kirk 🗿 KM-tlf 🗶 rets 🗿 Sogn 🎇 Sync 🗿 The      | 🖹 Wind 🙁 bibl 🛚 S. Den 🕺 Goog 🔟 Avai 🚺 NASD 🗶 Kurs                                                                                                    |     |
|                                                                    | Thus Raskjær Jensen - Dette webstel 🗐 💋                                                                                                    |     |
| FORSIDE NYHEDSARKY MENGHEDS                                        | RAD KRIEÄRET HÄNDERDORE VIDENDELIKI DATARRYV IT VALD 2012 LM                                                                                                    |     |
| 🖞 Adgang til                                                       | Int Menighedarkel ) Nyhedsarker / Kinkers nye logo Nyhedsarker / Vis laste nyheder Vis laste nyheder                                                                                                    |     |
| GIAS                                                               | Vrkeministeriet Vrt marts 2013 Ut marts 2013.docx. Udsendt til menighedaråd, provstier og stilter.                                                                                                    |     |
|                                                                    | gediorenkling - Myt cirkulære og ny vejledning om kirke- og provstudvalgs-kassers budget,<br>gnskab og revision mv.<br>n 15. november 2012 blev udlast til cirkulære og vejledning om budget, regnskab og Læs mere |     |
| 🖞 Gudstjenester på                                                 | borg Stift<br>95-bilga -/Endring af afleveringsfrist til april måneds lenkørsel 2013<br>menipdedsrådene op kinsejurdenes lunnasvarige i Viborg Stift-Endring af. Læs mere                                          |     |
|                                                                    | Support                                                                                                    |     |
| sognal                                                             | whether og informationer (valgtrie)                                                                                                    |     |

Et nyt vindue åbnes.

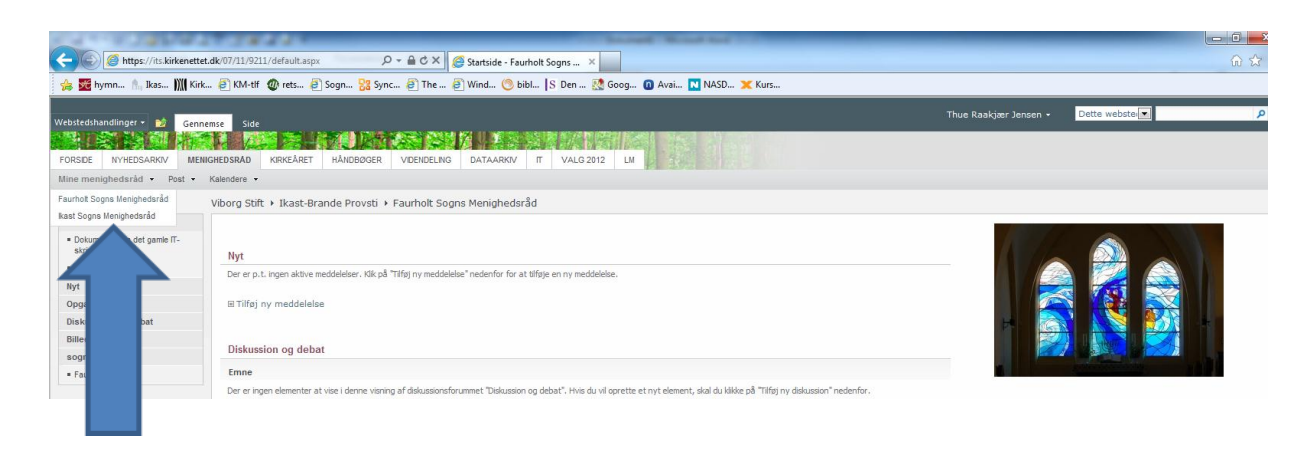

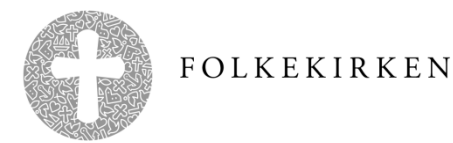

Her vælges evt. mellem flere sognes menighedsråd. Er der flere at vælge imellem, vælges det sogn, som man ønsker at registrere i.

Sognet, som er valgt, kommer frem nederst i venstre spalte – klik på sognets navn – og SOgn.dk åbnes for det pågældende sogn.

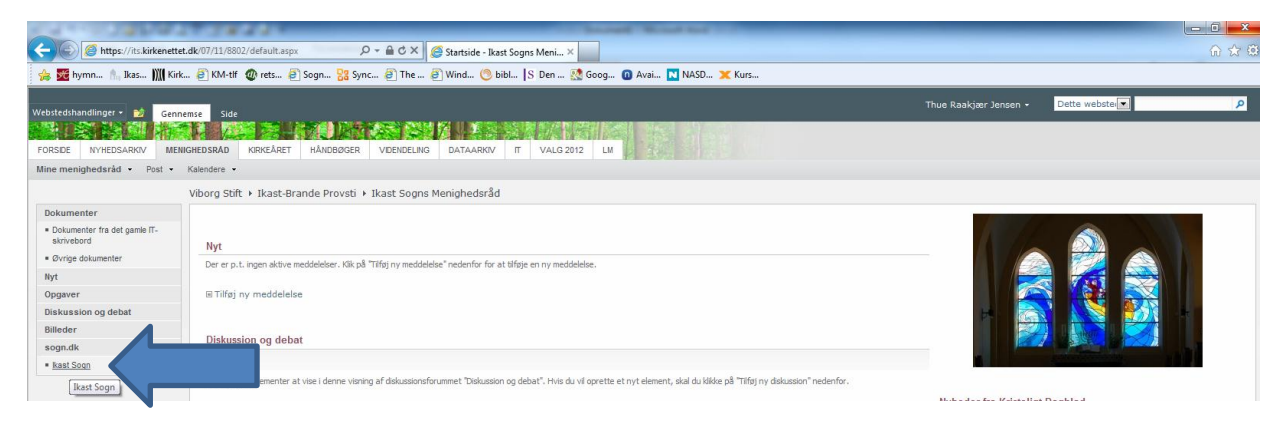

Når der er klikket – åbner administratordelen af SOgn.dk .

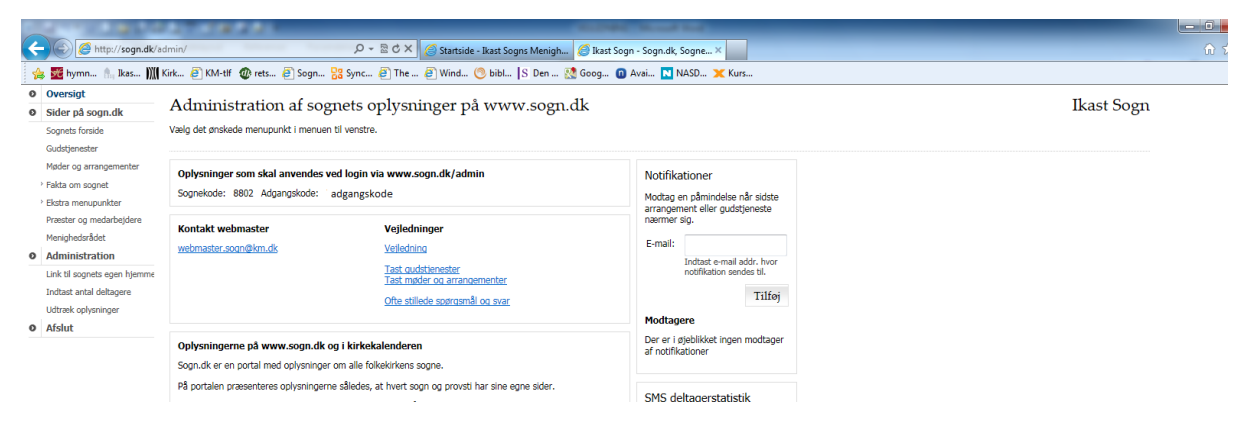

- gå til vejledningens punkt 2. - Indtastning af gudstjenester/handlinger samt arrangementer og møder

#### 1.b. Login med sognekode og brugerkode

I Explorer (eller den browser man bruger) skrives: sogn.dk/admin/

http://sogn.dk/admin/

Der åbnes nu en side med mulighed for at logge sig ind på **SOgn**.*dk*. Der skal anvendes sognekoden (4 cifre) og en adgangskode. Koden kan fremskaffes ved henvendelse til it-kontoret, men fremgår også af administratorsiden på **SOgn**.*dk*. Dvs. en person, som har adgang til DAP, kan finde sognets adgangskode.

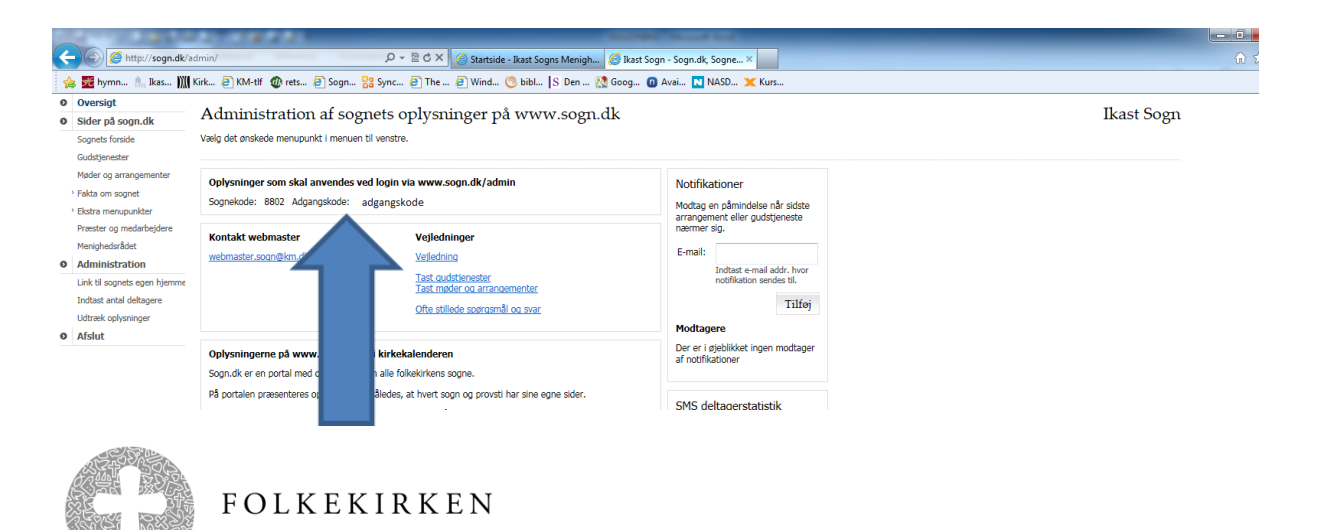

Når nedenstående side er åbnet - skrives sognekode/Myndighedskode og adgangskode

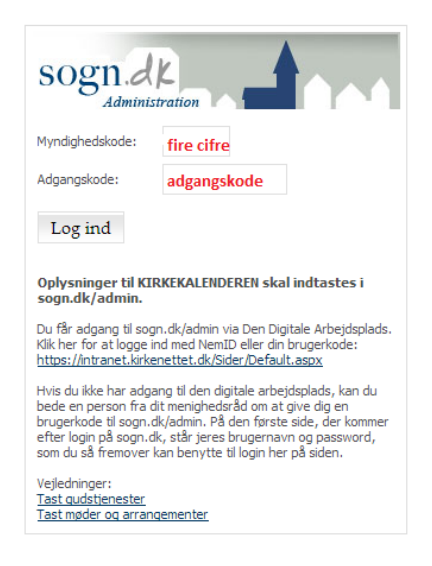

#### Klik på <u>Log ind</u>

Administratordelen af **SOgn**.*dk* åbner. – gå til vejledningens punkt 2. - <u>Indtastning af gudstjenester/handlinger samt arrangementer og møder</u>

#### 2. Indtastning af gudstjenester/handlinger samt arrangementer og møder

Formålet med indtastning af gudstjenester, arrangementer og møder er, at de offentliggøres på SOgn.dk. Man vil kunne trække annonceringen af gudstjenester mm. over på en hjemmeside – aviser og provst/biskop vil kunne trække lister direkte fra SOgn.dk, så der ikke længere skal noteres flere steder eller sendes gudstjenestelister. Formålet med indtastningen af kirkelige handlinger sker af hensyn til kirketælling, da disse ikke offentliggøres.

Efter at være logget ind gennem DAP eller med sognekode og brugerkode er administratordelen af **SOgn.** *dk* åben.

#### Der skal nu noteres en gudstjeneste.

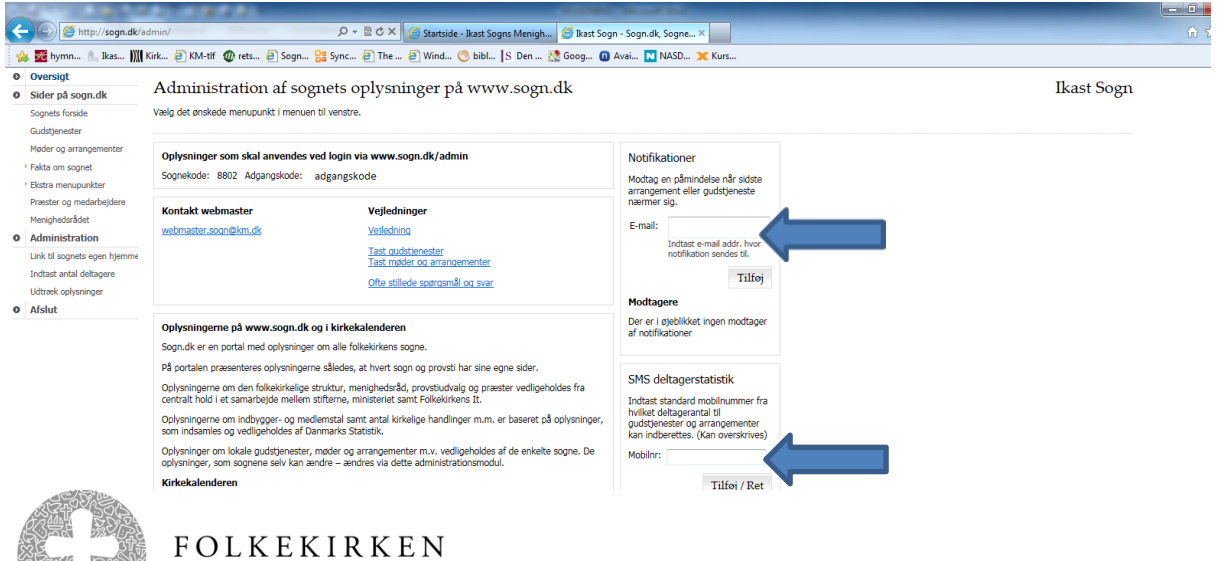

Før gudstjenesten noteres, skal der vælges, om der ønskes en reminder/notifikation, så man husker at tælle deltagerantal. Man kan modtage en mail eller en sms før gudstjenesten. Indtastes en mail eller et mobilnr. her, vil det gælde for alle de gudstjenester, som man noterer. Er det forskellige personer, som skal modtage en notifikation, skal det gøres på et senere tidspunkt.

Hvis ikke man ønsker en notifikation, undlader man at gøre noget.

011 1844 F http://sogn.dk/adr 🔎 🗝 🖻 🖒 🗙 🧭 Startside - Ikast Sogns Menigh... 🖉 Ikast Sogn - Sogn.dk, Sogne... 🗙 🖕 🧱 hymn... 🐁 lkas... 🕅 Kirk... 🗿 KM-tif 🗶 rets... 🗿 Sogn... 🎇 Sync... 🗿 The ... 🖉 Wind... 🧐 bibl... 🛚 S Den ... 🕺 Goog... 🔞 Avai... 🚺 NASD... 🗶 Kurs. 0 Oversigt Administration af sognets oplysninger på www.sogn.dk Ikast Sogn O Sider på sogn.dk felg det ønskede menupunkt i menuen til venstre. Sognets forside -Gudstjenest./handlinger Oplysninger som skal anvendes ved login via www.sogn.dk/admin Arrangementer/møder Notifikationer Fakta om sognet Sognekode: 8802 Adgangskode: adgangskode Modtag en påmindelse når sidste arrangement eller gudstjeneste nærmer sig. Ekstra menupunkti Præster og medarbeidere Kontakt webmaste Vejledninge Menighedsrådet E-mail: webmaster.sogn@km.dk Veiledning • Administration Indtast e-mail addr. hvor Tast gudstienester Tast møder og arrangementer Link til sognets egen hjer Indtast antal deltagere Tilføi Ofte stillede soørgsmål og svar dtræk oplysninge Modtager • Afslut Der er i øjeblikket ingen modtage af notifikationer Nye ændringer på administrationssiderne Der er foretaget ændringer for at forbedre understøttelsen af indberetninger til kirketællingsstatistikken Ved indtastning af gudstjenester og møder og arrangementer er der ændret i de kategorier, der kan vælges. Mest markant er der ved oprettelse af gudstjenester tilføjet kategorier benævnt handlinger, som er "ikke offentlige". SMS deltagerstatistik Indtast standard mobilnummer fra hvilket deltagerantal til gudstjenester og arrangementer kan indberettes. (Kan overskrives) Eksempler på ikke offentlige handlinger er: "Vielse", "Begravelse og "Dåb". Hvis man ved oprettelse af en gudstjeneste vælger en af disse, vil gudstjenesten ikke være tilgængelig for offentligheden. De offentlige kategorier "handlinger" vil derimod stadig blive brugt til at føre statistik med. Det er tanken, at administrations-interfacet senere vil blive ændret, så der bliver mere fleksibilitet i styringe af kategorier. Mobilor: Tilføj / Ret Under menu-punktet "Indtast oplysninger" vil det nu være muligt at indskrive en kommentar til indtastede deltagerantal for en gudstjeneste eller et arrangement. Idéen med dette er at kunne kommentere i forholdt

Klik i menuen til venstre på Gudstjenest./handlinger

#### Et nyt vindue åbner.

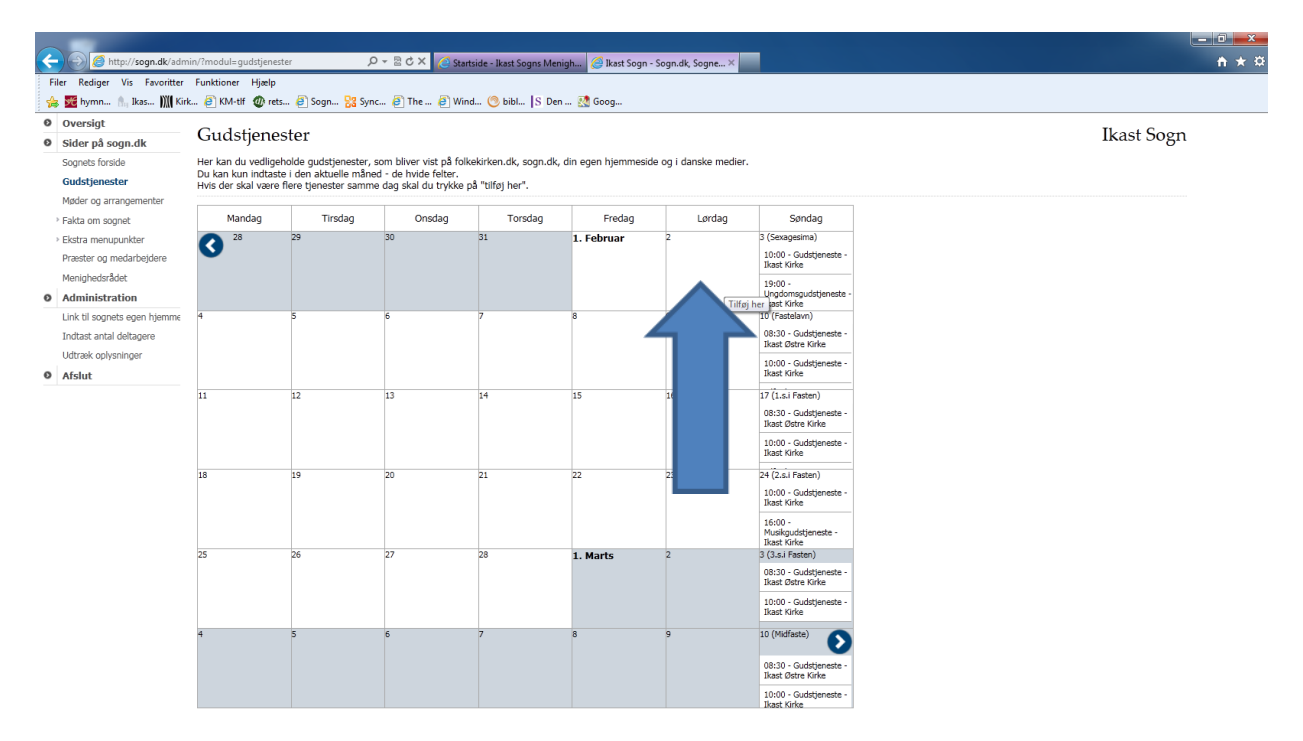

Der klikkes på den dag, hvor man ønsker at notere gudstjenesten.

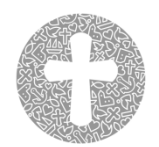

#### Et nyt vindue åbner:

| A Signal Alar                                                                             | in/?modul=gudstjenes                                           | iter O                                                                     | - 🗟 C X 🖉 Sta                                                       | rtside - Ikast Sogns Menig                  | gh 🥖 Ikast Sogn - 1 | Sogn.dk, Sogne ×                 |                                                   |                | - 0 <b>-</b> |
|-------------------------------------------------------------------------------------------|----------------------------------------------------------------|----------------------------------------------------------------------------|---------------------------------------------------------------------|---------------------------------------------|---------------------|----------------------------------|---------------------------------------------------|----------------|--------------|
| Filer Rediger Vis Favoritter                                                              | Funktioner Hjælp                                               |                                                                            |                                                                     |                                             |                     |                                  |                                                   |                |              |
| 👍 쨆 hymn 🦍 Ikas 🕅 Kirl                                                                    | k 🧃 KM-tlf 🗶 ret                                               | s 🧃 Sogn 器 Sync                                                            | 🦲 The 🧃 Wir                                                         | nd 🧐 bibl 🏾 S Den .                         | 🔣 Goog              |                                  |                                                   |                | <br>         |
| <ul><li>Oversigt</li><li>Sider på sogn.dk</li></ul>                                       | Gudstjene                                                      | ster                                                                       |                                                                     |                                             |                     |                                  |                                                   |                | Ikast Sogn   |
| Sognets forside<br>Gudstjenester                                                          | Her kan du vedlige<br>Du kan kun indtast<br>Hvis der skal være | holde gudstjenester, s<br>te i den aktuelle måned<br>flere tjenester samme | om bliver vist på fol<br>I - de hvide felter.<br>dag skal du trykke | kekirken.dk, sogn.dk, o<br>på "tilføj her". | din egen hjemmeside | e og i danske medier.            |                                                   |                |              |
|                                                                                           | Mandag                                                         | Tirsdag                                                                    | Onsdag                                                              | Torsdag                                     | Fredag              | Lørdag                           | Søndag                                            |                |              |
|                                                                                           | 28                                                             | 29                                                                         | Ny gudstj                                                           | eneste d.2. Febru                           | uar 🇰               |                                  |                                                   |                |              |
| Menighedsrådet  Administration                                                            |                                                                |                                                                            | Gudstjenest                                                         | e 📘                                         | Mobil nummer t      | il SMS-indberetning af           | f deltagere                                       |                |              |
| Link til sognets egen hjemme<br>Indtast antal deltagere<br>Udtræk oplysninger<br>• Afslut | 4                                                              |                                                                            | 6 kl. 10 🗸                                                          | 45 ved Thue                                 | e Raakjær Jensen    | ✓ i Ikas 33 44 三 三 第 74 17 7 第 2 | it Kirke<br>: : : : : : : : : : : : : : : : : : : | ~              |              |
|                                                                                           |                                                                |                                                                            | 1.                                                                  |                                             |                     |                                  |                                                   |                |              |
|                                                                                           | 18                                                             | 19                                                                         | 21                                                                  |                                             |                     |                                  |                                                   |                |              |
|                                                                                           |                                                                | 26                                                                         | 2                                                                   |                                             |                     |                                  |                                                   |                |              |
|                                                                                           | 4                                                              |                                                                            | 6<br>Path:                                                          |                                             |                     |                                  | 4                                                 |                |              |
|                                                                                           |                                                                |                                                                            | Gem                                                                 | Fortryd                                     |                     | Juster størrelse                 | ved at hive i det st                              | iplede hjørne. |              |

Med pilene vælges:

- hvilken gudstjeneste (f.eks. Højmesse, Gudstjeneste, Hverdagsgudstjeneste)
- tidspunkt
- præst
- kirke

Her er vist mulighederne ved rubrikken Gudstjeneste

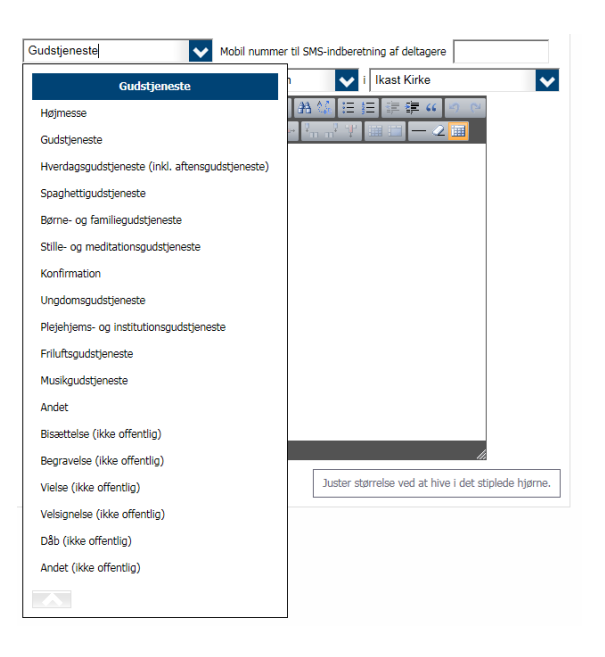

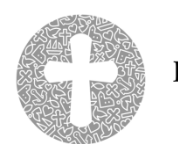

I øverste felt til højre er der mulighed for at notere et mobilnummer, som modtager en sms før denne gudstjeneste, hvis ikke man har valgt notifikationen på den foregående side. Det er valgfrit, om man ønsker en reminder/notifikation eller ikke.

|                                                                                         |                                                                 |                                                                            |                                                                                                    | - 0        |
|-----------------------------------------------------------------------------------------|-----------------------------------------------------------------|----------------------------------------------------------------------------|----------------------------------------------------------------------------------------------------|------------|
| Filer Rediger Vis Favoritter                                                            | Funktioner Hjælp                                                | ter p                                                                      | Startside - Ikast Sogns Menigh                                                                                                    | n          |
| 🖕 🚾 hymn 🖭 Ikas )))   Kirk                                                              | 🥘 KM-tif 🗶 rets                                                 | s 🧃 Sogn 器 Sync.                                                           | 🗿 The 🗿 Wind 🌀 bibl   S Den 🔝 Goog                                                                                                    |            |
| Oversigt                                                                                | Gudstjene                                                       | ster                                                                       |                                                                                                    | Ikast Sogn |
| Sognets forside<br>Gudstjenester                                                        | Her kan du vedligel<br>Du kan kun indtast<br>Hvis der skal være | holde gudstjenester, so<br>e i den aktuelle måned<br>flere tjenester samme | om bliver vist på folkekisken.dk, sogn.dk, din egen hjemmeside og i danske medier.<br>- de hvide fetter.<br>dag stal du trykkok på "tilfoj her".                                                                                                    | U          |
|                                                                                         | Mandag                                                          | Tirsdag                                                                    | Onsdag Torsdag Fredag Lørdag Søndag                                                                                                    |            |
|                                                                                         | 28                                                              | 29                                                                         | Ny gudstjeneste d.2. Februar 🏢                                                                                                    |            |
| Menighedsrådet<br>Administration                                                        |                                                                 |                                                                            | Gudstjeneste V Mobil nummer til SMS-indberetning af deltagere                                                                                                    |            |
| Link til sognets egen hjemme<br>Indtast antal deltagere<br>Udtræk oplysninger<br>Afslut | 4                                                               |                                                                            | 8     10     10     45     Ved     Thue Raakjær Jensen     1     I kast Kirke       8     2     1     1     1     1     1     1     1       10     1     1     1     1     1     1     1     1       10     1     1     1     1     1     1     1     1       11     1     1     1     1     1     1     1     1 | _          |
|                                                                                         |                                                                 |                                                                            |                                                                                                    |            |
|                                                                                         | 18                                                              | 19                                                                         |                                                                                                    |            |
|                                                                                         |                                                                 | 26                                                                         | 2                                                                                                    |            |
|                                                                                         | 4                                                               | 5                                                                          | 6 Path                                                                                                    |            |
|                                                                                         |                                                                 |                                                                            | Gem Juster størrelse ved at hive i det stiplede hjørne.                                                                                                    |            |

I det store felt kan man fortælle yderligere om gudstjenesten, f.eks. om der er børnepasning, kirkekaffe, eller hvad man nu måtte ønske at oplyse yderligere.

Til slut klikkes på <u>Gem</u> – nederst til venstre.

Når man klikker <u>Gem</u> – vender systemet tilbage til kalenderen. Her kan man så vælge at notere endnu en gudstjeneste – eller afslutte ved at klikke <u>Afslut</u> i menuen nederst til venstre.

| 🗧 🕘 🥖 http://sogn.dk/adm     | nin/?modul=gudstjenes                                                                                                    | ter J                | 이 - 쿱 ৫ × 🥑 Star        | rtside - Ikast Sogns Mei | nigh 🧭 Ikast Sogn   | - Sogn.dk, Sogne ×     |                                             | <u>ሰ</u> ን  |  |  |  |
|------------------------------|----------------------------------------------------------------------------------------------------|----------------------|-------------------------|--------------------------|---------------------|------------------------|---------------------------------------------|-------------|--|--|--|
| Filer Rediger Vis Favoritter | Funktioner Hjælp                                                                                                    |                      |                         |                          |                     |                        |                                             |             |  |  |  |
| 🍃 🚾 hymn 🐁 Ikas ∭ Kir        | k 🦲 KM-tlf 🗶 rets                                                                                                    | s 🕘 Sogn 🔡 Syr       | nc 🧃 The 🧃 Wir          | nd 🤭 bibl 🏾 S De         | n 🔣 Goog            |                        |                                             |             |  |  |  |
| Oversigt                     | Cudationa                                                                                                    | stor                 |                         |                          |                     |                        |                                             | Ileast Soon |  |  |  |
| Sider på sogn.dk             | Guasijene                                                                                                    | ikast sögn           |                         |                          |                     |                        |                                             |             |  |  |  |
| Sognets forside              | Her kan du vedlige                                                                                                    | holde gudstjenester, | som bliver vist på foll | kekirken.dk, sogn.dk     | , din egen hjemmesi | de og i danske medier. |                                             |             |  |  |  |
| Gudstjenester                | Winderskalt under freit feinester samme das Jahres fulleter in der Bergereichten der Bergereichten der |                      |                         |                          |                     |                        |                                             |             |  |  |  |
| Møder og arrangementer       |                                                                                                    |                      |                         |                          |                     |                        |                                             |             |  |  |  |
| Fakta om sognet              | Mandag                                                                                                    | Tirsdag              | Onsdag                  | Torsdag                  | Fredag              | Lørdag                 | Søndag                                      |             |  |  |  |
| › Ekstra menupunkter         | 28                                                                                                    | 29                   | 30                      | 31                       | 1. Februar          | 2                      | 3 (Sexagesima)                              |             |  |  |  |
| Præster og medarbejdere      | •                                                                                                    |                      |                         |                          |                     |                        | 10:00 - Gudstjeneste -<br>Ikast Kirke       |             |  |  |  |
| Menighedsrådet               |                                                                                                    |                      |                         |                          |                     |                        | 19:00 -                                     |             |  |  |  |
| Administration               |                                                                                                    |                      |                         |                          |                     | Tilføj                 | Ungdomsgudstjeneste -<br>her jast Kirke     |             |  |  |  |
| Link til sognets egen hjemme | 4                                                                                                    | 5                    | 6                       | 7                        | 8                   | 9                      | 10 (Fastelavn)                              |             |  |  |  |
| Indtast antal deltagere      |                                                                                                    |                      |                         |                          |                     |                        | 08:30 - Gudstjeneste -<br>Ikast Østre Kirke |             |  |  |  |
| Udtræk oplysninger           |                                                                                                    |                      |                         |                          |                     |                        | 10:00 - Gudstjeneste -                      |             |  |  |  |
| Afslut                       |                                                                                                    |                      |                         |                          |                     |                        | Ikast Kirke                                 |             |  |  |  |
|                              | 11                                                                                                    | 12                   | 13                      | 14                       | 15                  | 16                     | 17 (1.s.i Fasten)                           |             |  |  |  |
|                              |                                                                                                    |                      |                         |                          |                     |                        | 08:30 - Gudstjeneste -<br>Ikast Østre Kirke |             |  |  |  |
|                              |                                                                                                    |                      |                         |                          |                     |                        | 10:00 - Gudstjeneste -                      |             |  |  |  |
|                              |                                                                                                    |                      |                         |                          |                     |                        | Ikast Kirke                                 |             |  |  |  |
|                              | 18                                                                                                    | 19                   | 20                      | 21                       | 22                  | 23                     | 24 (2.s.i Fasten)                           |             |  |  |  |
|                              |                                                                                                    |                      |                         |                          |                     |                        | 10:00 - Gudstjeneste -<br>Ikast Kirke       |             |  |  |  |
|                              |                                                                                                    |                      |                         |                          |                     |                        | 16:00 -                                     |             |  |  |  |
|                              |                                                                                                    |                      |                         |                          |                     |                        | Musikgudstjeneste -<br>Ikast Kirke          |             |  |  |  |
|                              | 25                                                                                                    | 26                   | 27                      | 28                       | 1. Marts            | 2                      | 3 (3.s.i Fasten)                            |             |  |  |  |
|                              |                                                                                                    |                      |                         |                          |                     |                        | 08:30 - Gudstjeneste -<br>Ikast Østre Kirke |             |  |  |  |
|                              |                                                                                                    |                      |                         |                          |                     |                        | 10:00 - Gudstieneste -                      |             |  |  |  |
|                              |                                                                                                    |                      |                         |                          |                     |                        | Ikast Kirke                                 |             |  |  |  |
|                              | 4                                                                                                    | 5                    | 6                       | 7                        | 8                   | 9                      | 10 (Midfaste)                               |             |  |  |  |
|                              |                                                                                                    |                      |                         |                          |                     |                        | 09/20 - Gudetingerte -                      |             |  |  |  |
|                              |                                                                                                    |                      |                         |                          |                     |                        | Ikast Østre Kirke                           |             |  |  |  |
|                              |                                                                                                    |                      |                         |                          |                     |                        | 10:00 - Gudstjeneste -                      |             |  |  |  |
|                              |                                                                                                    |                      |                         |                          |                     |                        | 1Kdbt NIKe                                  |             |  |  |  |

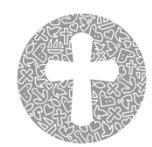

Herefter åbnes login-siden; men man kan lukke browseren – eller gå til Sogn. *dk* for at kontrollere de gudstjenester, man har lagt ind.

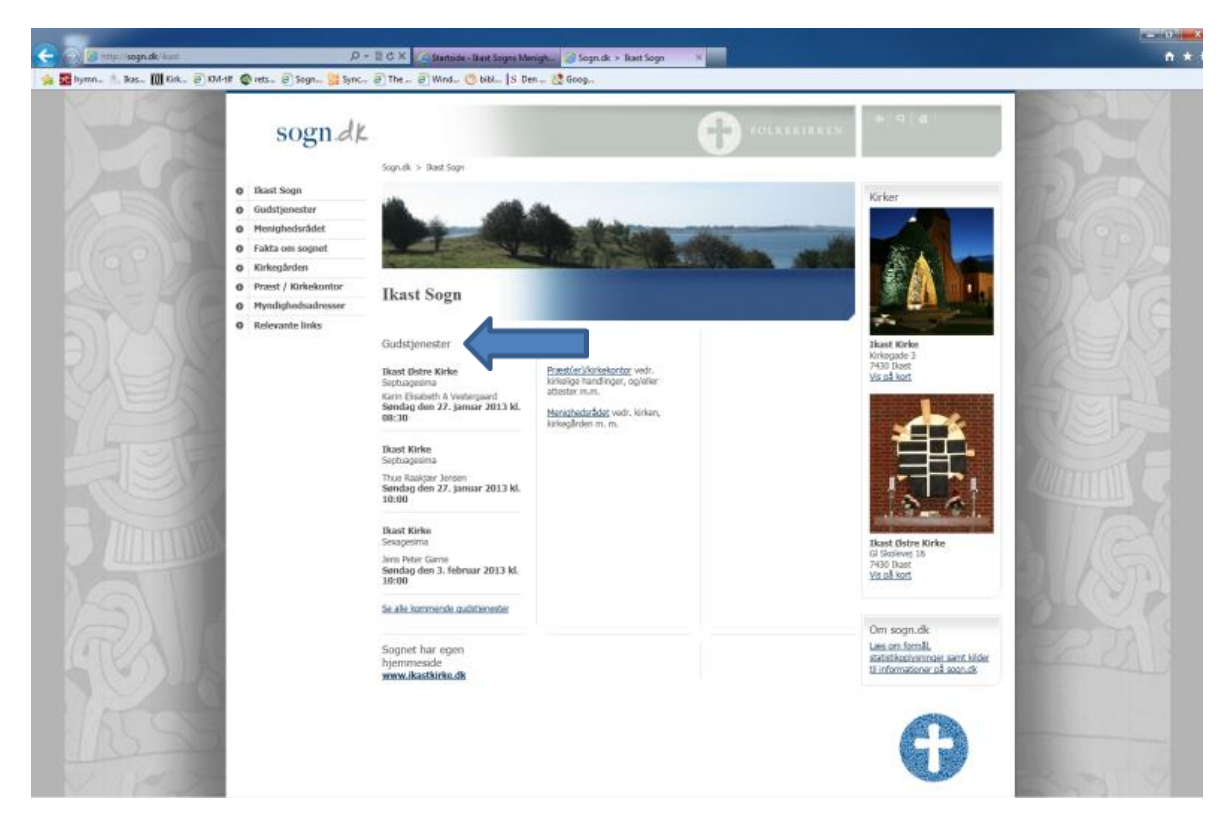

Gudstjenesten fremgår nu på forsiden af **SOgn.***dk* – under Gudstjenester.

Notering af arrangementer og kirkelige handlinger noteres på lignende vis.

Som nævnt ovenfor offentliggøres gudstjenester og arrangementer på SOgn.dk – kirkelige handlinger offentliggøres ikke, men kan kun ses på SOgn.dk's administratorside.

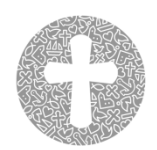

## 3. Tælling

sogn.dk anvendes til at registrere deltagerantal ved gudstjenester, kirkelige handlinger og arrangementer. Er der ved notering valgt et generelt mobilnummer eller noteret et specielt mobilnummer til et bestemt arrangement/kirkelighandling/gudstjeneste, som skal modtage en sms før afviklingen - vil deltagerantallet kunne registreres ved at svare på sms'en efter tjenesten. Registreringen er hermed afsluttet.

Er der valgt en anden løsning, skal man logge sig ind i SOgn. *dk* 's administratorside gennem DAP eller ved login med sognekode og brugerkode, som anført ovenfor under 1a. eller 1b.

I menuen til venstre klikkes på Indtast antal deltagere

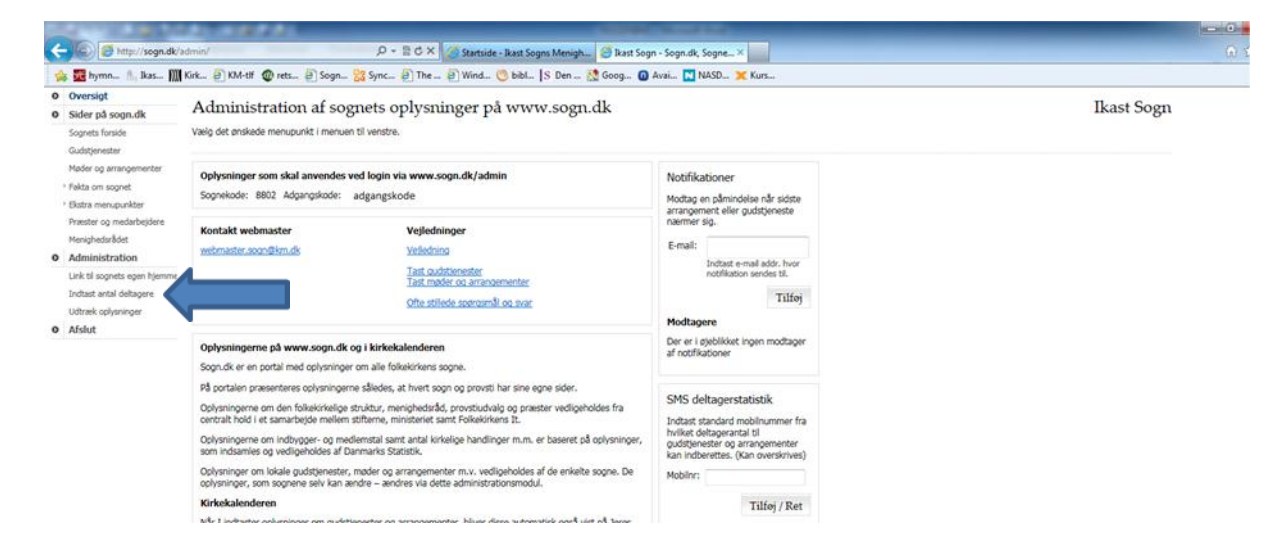

Siden, hvor deltagerantallet skal noteres, åbner.

Bem. det kan være en temmelig lang liste.

| (-)(=) 6 http://:                                        | sogn.dk/adm                                                                                                    | iin/?mod     | lul=ir  | ndtast                              |          |            | P۰               | ₿¢×              | Starts   | de - Ika |  |  |
|----------------------------------------------------------|----------------------------------------------------------------------------------------------------|--------------|---------|-------------------------------------|----------|------------|------------------|------------------|----------|----------|--|--|
| 👍 🚾 hymn 🖭 I                                             | kas 🕅 Kirl                                                                                                    | k 🦲 H        | M-ti    | f 🐠 rets                            | 8        | Sogn       | Sync             | 🦲 The            | Wind.    | 🕲 E      |  |  |
| 0 Oversigt                                               | Date                                                                                                    |              |         |                                     |          |            |                  |                  |          |          |  |  |
| O Sider på sogn-dk                                       | Demagers                                                                                                    | tatistis     |         |                                     |          |            |                  |                  |          |          |  |  |
| Sogneta forside                                          | Her kan du indberette antal deltagere ved gudstjenester og arrangementer.<br>Eventuelt messefald skal indberettes med 0. |              |         |                                     |          |            |                  |                  |          |          |  |  |
| Gubiljenester<br>Mikler og astronomenter                 | Onlyminant som allerete er influentiet via SVS. fremalir af skærenbilletet                                               |              |         |                                     |          |            |                  |                  |          |          |  |  |
| ' Fakta om soonet                                        | Oplysninger om a                                                                                                    | ntal deltage | e, døbi | e og konfirmande<br>du inflætler de | er kan a | endres ved | at overskrive de | t allerede indbe | rettede. |          |  |  |
| Distra menupunkter                                       | Court .                                                                                                    | 0.10         |         | Webser of                           |          | NTAL       |                  | Antel            |          |          |  |  |
| Præster og medarbejdere                                  | Stee:                                                                                                    | Date:        | 1101    | Kategoni                            | 0        | ELTAGER    | E: Døbte:        | Konfirm          | anders   |          |  |  |
| Menighedsrådet                                           | Skast Kirke                                                                                                    | 21/03 2013   | 19:30   | Koncert                             |          |            |                  |                  |          |          |  |  |
| Administration                                           | Direct Kinke                                                                                                    | 17/03 2013   | 10:00   | Gudstjeneste                        |          |            |                  |                  | -        |          |  |  |
| Link til sognets egen njemme<br>Todhast andel dellangere | Stast Oatre Kirke                                                                                                    | 17/03 2013   | 08:30   | Gudatianaste                        |          |            |                  |                  | - 1      |          |  |  |
| Uchraik cohoninger                                       | Start Kide                                                                                                    | 10/03 2013   | 10.00   | Gutationeste                        |          |            |                  |                  | -        |          |  |  |
| O Afslut                                                 | Ikast Ostre Kirke                                                                                                    | 10/03 2013   | 08:30   | Guistieneste                        |          |            |                  |                  | - I      |          |  |  |
|                                                          | Ikast Ostre Kirke                                                                                                    | 10/03 2013   | 08:30   | Gudstieneste                        |          |            |                  |                  | -        |          |  |  |
|                                                          | Skest Kirke                                                                                                    | 03/03 2013   | 10:00   | Gudstjeneste                        |          |            |                  |                  | i l      |          |  |  |
|                                                          | Ikast Ostre Kirke                                                                                                    | 03/03 2013   | 08:30   | Gudstjeneste                        |          |            |                  |                  | i l      |          |  |  |
|                                                          | Ikest Kirke                                                                                                    | 24/02 2013   | 16:00   | Musikgudstjenest                    | • Î      |            |                  |                  | ī l      |          |  |  |
|                                                          | Diest Kirke                                                                                                    | 24/02 2013   | 10:00   | Gudstjeneste                        |          |            |                  |                  |          |          |  |  |
|                                                          | Direct Kirke                                                                                                    | 17/02 2013   | 10.00   | Gudstjeneste                        |          |            |                  |                  |          |          |  |  |
|                                                          | Ikest Østre Kirke                                                                                                    | 17/02 2013   | 08:30   | Gudstjeneste                        |          |            |                  |                  |          |          |  |  |
|                                                          | Ikest Kirke                                                                                                    | 10/02 2013   | 10:00   | Pamiliegudstjenes                   | ste      |            |                  |                  |          |          |  |  |
|                                                          | Ikast Østre Kirke                                                                                                    | 10/02 2013   | 08:30   | Gudstjeneste                        |          |            |                  |                  |          |          |  |  |
|                                                          | Ikast Kirke                                                                                                    | 03/02 2013   | 19:00   | Ungdomsgudstjer                     | este     |            |                  |                  |          |          |  |  |
|                                                          | Skest Kirke                                                                                                    | 03/02 2013   | 10:00   | Gudstjeneste                        |          |            |                  |                  |          |          |  |  |
|                                                          | Ikast Kirke                                                                                                    | 27/01 2013   | 10:00   | Gudstjeneste                        |          |            |                  |                  |          |          |  |  |
|                                                          | Ikast Østre Kirke                                                                                                    | 27/01 2013   | 08:30   | Gudstjeneste                        |          |            |                  |                  |          |          |  |  |
|                                                          | Diast Kirke                                                                                                    | 20/01 2013   | 10.00   | Gudstjeneste                        |          |            |                  |                  |          |          |  |  |
|                                                          | Dest Kirke                                                                                                    | 20/01 2013   | 10:00   | Gudstjeneste                        |          |            |                  |                  |          |          |  |  |
|                                                          | Thest Outer Vision                                                                                                    | 20/01 2013   | 08:30   | Gutationate                         |          |            |                  |                  | -        |          |  |  |
|                                                          | Next Vision                                                                                                    | 12/01 2013   | 14.00   | davsgenesie<br>Andet                |          |            |                  |                  | -        |          |  |  |
|                                                          | Ikent Kirke                                                                                                    | 13/01 2013   | 10.00   | Gutetieneste                        |          |            |                  |                  | -        |          |  |  |
|                                                          | likest Kirke                                                                                                    | 13/01 2013   | 10.00   | Gutationeste                        |          |            |                  |                  | - I      |          |  |  |
|                                                          | Ikest Kirke                                                                                                    | 06/01 2013   | 10.00   | Gudstieneste                        |          |            |                  |                  | - I      |          |  |  |
|                                                          | Ikast Østre Kirke                                                                                                    | 06/01 2013   | 08:30   | Gudstjeneste                        |          |            |                  |                  | i        |          |  |  |
|                                                          | Ikast Østre Kirke                                                                                                    | 06/01 2013   | 08:30   | Gudstjeneste                        |          |            |                  |                  | i l      |          |  |  |
|                                                          | Rest Kirke                                                                                                    | 01/01 2013   | 14:00   | Gudstjeneste                        |          |            |                  |                  | ī I      |          |  |  |
|                                                          | Ikest Kirke                                                                                                    | 31/12 2012   | 23:30   | Gudstjeneste                        |          |            |                  |                  |          |          |  |  |
|                                                          | Ikast Kirke                                                                                                    | 30/12 2012   | 10:00   | Gudstjeneste                        |          |            |                  |                  |          |          |  |  |
|                                                          | Skast Kirke                                                                                                    | 26/12 2013   | 10:00   | Gudstjeneste                        |          |            |                  |                  |          |          |  |  |
|                                                          | Ikast Kirke                                                                                                    | 25/12 2012   | 10.00   | Gudstjeneste                        |          |            |                  |                  |          |          |  |  |
|                                                          | Ikest Kirke                                                                                                    | 24/12 2012   | 16:00   | Gudstjeneste                        |          |            |                  |                  |          |          |  |  |
|                                                          | Ikest Kirke                                                                                                    | 24/12 2012   | 14:45   | Gudstjeneste                        |          |            |                  |                  |          |          |  |  |
|                                                          | Ikest Kirke                                                                                                    | 24/12 2012   | 13:30   | Gudstjeneste                        |          |            |                  |                  |          |          |  |  |
|                                                          | Ikest Kirke                                                                                                    | 24/12 2012   | 11:00   | Gudstjeneste                        |          |            |                  |                  |          |          |  |  |
|                                                          | Ikast Kirke                                                                                                    | 23/12 2012   | 10:00   | Gudstjeneste                        |          |            |                  |                  |          |          |  |  |
|                                                          | Ikast Østre Kirke                                                                                                    | 23/12 2012   | 08:30   | Gudstjeneste                        |          |            |                  |                  | -        |          |  |  |
|                                                          | Joant Kirke                                                                                                    | 16/12 2011   | 10:00   | uuust)eneste                        |          |            |                  |                  | - 1      |          |  |  |
|                                                          | These Video                                                                                                    | 09/12 2012   | 10.00   | ouosyeneste<br>Gudatianaata         |          |            |                  |                  | -        |          |  |  |
|                                                          | Rest Only Finds                                                                                                    | 09/12 2012   | 08:30   | Guistieneste                        |          |            |                  |                  | - 1      |          |  |  |
|                                                          | Dast Kirks                                                                                                    | 02/12 2017   | 10.00   | Guistieneste                        |          |            |                  |                  | i        |          |  |  |
|                                                          | Rest Ostre Kirke                                                                                                    | 02/12 2012   | 08:30   | Gudstieneste                        |          |            |                  |                  | i I      |          |  |  |
|                                                          |                                                                                                    |              |         |                                     |          |            |                  |                  | <u> </u> |          |  |  |
|                                                          | Vis: Alle                                                                                                    |              | 1       | md. 💌                               | He       | nt         |                  |                  |          |          |  |  |
|                                                          |                                                                                                    |              |         |                                     |          |            |                  |                  |          |          |  |  |

, Q → 🗟 C × 🌔 Startside - Ikast

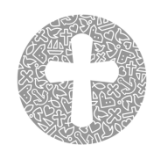

#### Nederst på siden kan indstilles – type arrangement samt tidsperiode. Der klikkes Hent

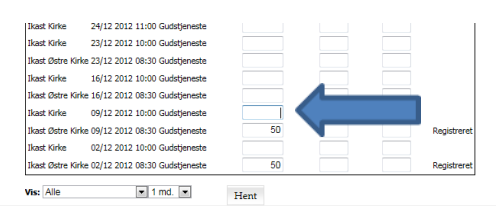

Deltagerantallet noteres ud for gudstjenesten, handlingen eller arrangementet.

Når man klikker i det næste felt, hvor man vil notere – skriver systemet **Registreret** længst til højre ud for det felt, hvor man lige har skrevet antallet.

Når man er færdig med at notere deltagerne klikkes <u>Afslut</u> i menuen til venstre – login-siden åbnes. Browseren kan nu lukkes, og registreringen af deltagerantal er afsluttet.

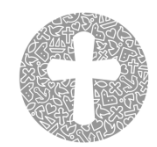